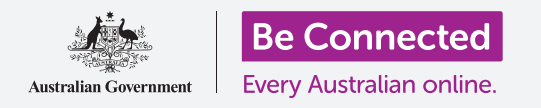

Sử dụng các nút điều khiển Đừng làm phiền (Do not disturb) để bảo vệ sự riêng tư của quý vị.

Ngăn máy tính bảng làm phiền quý vị bởi các thông báo và cảnh báo khác trong lúc quý vị đang làm một việc gì khác, như xem phim, đọc sách hoặc nghe radio trên internet.

## Quý vị sẽ cần những gì

Trước khi bắt đầu khóa học này, quý vị hãy kiểm tra xem máy tính bảng Android của quý vị đã được sạc đầy, bật lên, và hiển thị màn hình **Home** chưa. Phần mềm điều hành máy tính bảng của quý vị cũng cần được cập nhật.

Hãy nhớ rằng, có nhiều thương hiệu máy tính bảng Android khác nhau, và tất cả chúng đều thao tác hơi khác nhau. Một số màn hình trên máy tính bảng của quý vị có thể trông hơi khác so với những cái trong tờ thông tin này, nhưng quý vị vẫn có thể làm theo.

## Sử dụng Đừng làm phiền (Do not disturb)

Tính năng Đừng làm phiền (Do not disturb) có thể tạm thời ngăn không cho máy tính bảng của quý vị nhận bất cứ thông báo nào. Nếu quý vị bật Đừng làm phiền (Do not disturb) lên, máy tính bảng của quý vị sẽ không thông báo cho quý vị về các tin nhắn, email và cuộc gọi cho đến khi quý vị tắt nó đi.

Để bật Đừng làm phiền (Do not disturb) lên, trước tiên nhấn nút Home để quay trở lại màn hình Home.

- Vuốt lên từ dưới màn hình để hiển thị màn hình Ứng dụng (Apps). Tìm biểu tượng ứng dụng Cài đặt (Settings) và nhấn vào nó.
- Tìm Thông báo (Notifications) và nhấn vào nó để tìm tùy chọn Đừng làm phiền (Do not disturb).
- Nhấn vào công tắc để nó chuyển màu và di chuyển sang phải.

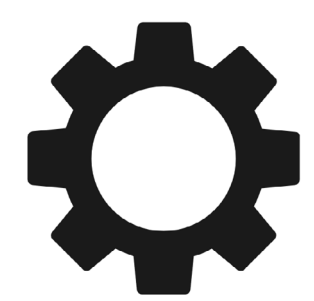

Ứng dụng Cài đặt (Settings) cho phép quý vị kiểm soát ai có thể liên lạc với quý vị và vào khi nào

### Tắt Đừng làm phiền (Do not disturb) đi

Nhấn vào công tắc bên cạnh Đừng làm phiền (Do not disturb) để chuyển nó sang màu trắng và di chuyển sang trái. Máy tính bảng của quý vị lại sẵn sàng nhận tin nhắn và cảnh báo.

### Đặt lịch Đừng làm phiền (Do not disturb)

Việc sử dụng lịch có thể rất thuận tiện, vì quý vị không cần phải nhớ bật Đừng làm phiền (Do not disturb) lên vào những thời điểm quý vị muốn.

- 1. Nhấn vào dòng chữ Đừng làm phiền (Do not disturb).
- Sẽ xuất hiện một danh sách các tùy chọn. Nhấn vào dòng chữ Bật lên theo lịch đã đặt (Turn on as scheduled).
- **3.** Để tạo lịch của mình, trước hết chúng ta cần bật tính năng này lên. Nhấn vào công tắc có nhãn **Tắt (Off)**. Nó di chuyển sang phải và chuyển thành màu xanh.

Máy tính bảng của quý vị sẽ không hiển thị bất cứ thông báo, lời nhắc hoặc tin nhắn nào cho đến khi quý vị tắt Đừng làm phiền (Do not disturb) đi. Nếu máy tính bảng của quý vị là loại có thể sử dụng thẻ SIM và dữ liệu di động, nó sẽ không nhận được các cuộc gọi.

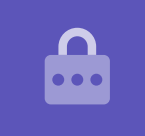

- 4. Xuất hiện một hộp hiển thị các chữ cái của các ngày trong tuần và một thời gian đã cài đặt. Khi lần đầu quý vị bật tính năng này lên, tất cả các ngày được khoanh tròn và một chuỗi thời gian được hiển thị bên dưới Đặt lịch (Set schedule). Điều này có nghĩa là Đừng làm phiền (Do not disturb) sẽ bật và tắt vào những thời gian ấn định các ngày trong tuần.
- Nếu không muốn Đừng làm phiền (Do not disturb) bật lên vào ngày nào đó, quý vị có thể nhấn vào ngày đó để xoá nó khỏi lịch.
- Nhấn vào dòng chữ Đặt lịch (Set schedule). Một hộp bật lên để đặt lịch theo thời gian.

#### Đặt lịch theo thời gian

Ví dụ, chúng ta muốn xem các chương trình TV yêu thích từ 6:00 tối đến 9:00 tối các ngày thứ Tư, thứ Năm và thứ Sáu. Chúng ta sẽ cài đặt để **Đừng làm phiền (Do not disturb)** tự động bật lên vào các tối đó.

- Trong hộp bật lên, từ Bắt đầu (Start) phải có màu xanh ở trên cùng. Nhấn Bắt đầu (Start) nếu nó không như vậy.
- 2. Kéo giờ ngược từ 10 trở về 6
- Nhấn vào từ Kết thúc (End) màu xám ở trên cùng cửa sổ bật lên. Thời gian thay đổi để hiển thị 7 giờ sáng.
- 4. Kéo giờ từ 7 lên 9. Sau đó, kéo để chuyển từ sáng (am) sang chiều (pm).
- 5. Nhấn Bắt đầu (Start) một lần nữa để bảo đảm Đừng làm phiền (Do not disturb) sẽ bật lên lúc 6:00 chiều, sau đó nhấn Kết thúc (End) để bảo đảm nó sẽ tắt đi lúc 9:00 tối.

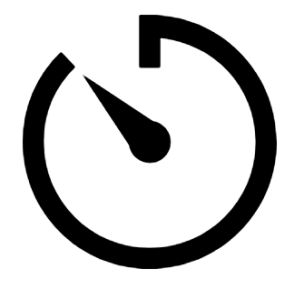

Tạo một chút thời gian yên tĩnh bằng cách đặt lịch Đừng làm phiền (Do not disturb) trong máy tính bảng của quý vị

6. Khi quý vị hài lòng với các cài đặt, nhấn Xong (Done) và hộp sẽ biến mất.

Bây giờ, bên dưới dòng chữ Đặt lịch (Set schedule), sẽ hiển thị 6:00 tối đến 9:00 tối (6pm to 9pm).

#### Đặt lịch theo ngày

Bây giờ, hãy đảm bảo rằng Đừng làm phiền (Do not disturb) chỉ bật lên vào các tối thứ Tư, thứ Năm và thứ Sáu.

- Dưới Ngày (Days), nhấn vào các chữ cái cho Chủ Nhật, thứ Hai, thứ Ba, và cuối cùng là chữ S cho thứ Bảy. Bây giờ, những ngày này được tắt đi và không còn có vòng tròn xung quanh.
- Bây giờ chỉ có các chữ cái của thứ Tư, thứ Năm và thứ Sáu có vòng tròn xung quanh, và như vậy Đừng làm phiền (Do not disturb) sẽ bật lên vào những ngày này.

## Kiểm tra lại lịch của quý vị

Nhấn mũi tên Quay lại (Back) ở trên cùng màn hình để quay lại màn hình tuỳ chọn Đừng làm phiền (Do not disturb).

Bên dưới **Bật lên theo lịch đã đặt (Turn on as scheduled)**, công tắc sẽ có màu xanh dương để hiển thị là nó là đã được bật lên. Nếu nó không có màu xanh dương, nhấn vào công tắc để bật nó lên.

Quý vị cũng có thể thấy một bản tóm tắt xác nhận:

thứ Tư, thứ Năm và thứ Sáu và thời gian từ 6:00 đến 9:00 giờ tối.

#### Cài đặt ngoại lệ cho Đừng làm phiền (Do not disturb)

Quý vị vẫn có thể chọn nhận một số tin nhắn hoặc lời nhắc quan trọng trong khi Đừng làm phiền (Do not disturb) đang bật lên.

Để cài đặt tính năng này, máy tính bảng của quý vị cần hiển thị màn hình **Đừng làm phiền (Do not disturb)**.

- Nhấn vào Cho phép ngoại lệ (Allow exceptions) để tiếp tục.
- Quý vị nên bật Báo thức (Alarms) để vẫn có thể nhận được những báo thức quan trọng đã cài đặt. Nhấn vào công tắc bên cạnh Báo thức (Alarms) để bật tính năng này lên. Công tắc sẽ di chuyển sang phải và chuyển thành màu xanh dương.
- 3. Nếu có kế hoạch sử dụng máy tính bảng để xem phim hoặc nghe một chương trình, quý vị sẽ cần bật Truyền thông (Media) lên. Điều này cho phép quý vị nghe được âm thanh trong khi Đừng làm phiền (Do not disturb) bật lên. Nhấn vào công tắc bên cạnh Truyền thông (Media) để chuyển nó sang màu xanh dương và bật tính năng này lên.

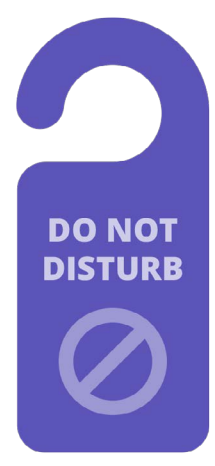

Cài đặt Đừng làm phiền (Do not disturb) trong máy tính bảng của quý vị ngăn chặn những gián đoạn từ các tin nhắn, thông báo và email.

### Cài đặt ngoại lệ cho cuộc gọi

Nếu quý vị thấy một lựa chọn nói rằng **Cuộc gọi từ (Calls from)**, máy tính bảng có thể cần một thẻ SIM để sử dụng dữ liệu di động. Quý vị có thể khám phá tùy chọn này sau.

### Cài đặt ngoại lệ cho tin nhắn

Tin nhắn từ (Messages from) cho phép quý vị vẫn nhận được tin nhắn từ một số người nhất định trong khi Đừng làm phiền (Do not disturb) đang bật. Nó thật tiện dụng khi cho phép bạn bè hoặc người thân gia đình liên lạc với quý vị trong trường hợp khẩn cấp.

- Nhấn Tin nhắn từ (Messages from) và một danh sách các tùy chọn bật lên. Chúng ta sẽ để các tin nhắn từ Chỉ những liên lạc yêu thích (Favourite contacts only) đi qua. Quý vị vẫn sẽ nhận được tin nhắn từ những người được đánh dấu yêu thích trong ứng dụng Liên lạc (Contacts) trên máy tính bảng của quý vị.
- Nhấn Chỉ những liên lạc yêu thích (Favourite contacts only) và các tùy chọn sẽ biến mất. Chỉ những liên lạc yêu thích (Favourite contacts only) nằm dưới Tin nhắn từ (Messages from).

#### Cài đặt ngoại lệ cho cảnh báo

Người Gọi lại (Repeat callers) có thể là tính năng hữu ích nếu máy tính bảng của quý vị có thể nhận các cuộc điện thoại, nhưng chúng ta sẽ bỏ qua tính năng này và chuyển đến Cảnh báo sự kiện/nhiệm vụ (Event/task alerts). Đây là những sự kiện quan trọng, như cuộc hẹn với chuyên viên vật lý trị liệu.

Nhấn vào công tắc bên cạnh Cảnh báo sự kiện/nhiệm vụ (Event/task alerts) để bật nó lên.

### Cài đặt ngoại lệ cho lời nhắc

Lời nhắc (Reminders) là những thứ quý vị cần nhớ làm, như uống thuốc hoặc mang thùng rác ra ngoài.

Nhấn vào công tắc bên cạnh Lời nhắc (Reminders) để bật nó lên.

### Thông tin trên màn hình Khóa khi mất máy tính bảng

Máy tính bảng Android của quý vị có một tính năng tiện dụng để giúp người khác trả nó lại cho quý vị nếu quý vị bỏ quên ở đâu đó.

Để cài đặt tính năng này:

- Nhấn vào mũi tên Quay lại (Back) ở trên cùng bên trái màn hình để quay lại menu Cài đặt (Settings). Sau đó kéo menu xuống cho đến khi quý vị thấy màn hình Khóa (Lock) và nhấn vào nó.
- Kéo xuống để tìm Thông tin liên lạc (Contact information) và nhấn vào nó. Một hộp sẽ bật lên, và cả bàn phím nữa.
- 3. Gõ vào đây một thông điệp ngắn gọn. Thông điệp này sẽ xuất hiện trên màn hình Khoá (Lock) để giúp người khác trả lại máy tính bảng cho quý vị nếu quý vị bỏ quên nó ở đâu đó. Cung cấp một số điện thoại để họ có thể gọi và cho quý vị biết họ đã tìm thấy máy tính bảng của quý vị.
- **4.** Khi hài lòng với thông điệp, quý vị hãy nhấn **Xong (Done)**.

### Kiểm tra thông điệp trên màn hình Khóa (Lock)

Khóa máy tính bảng của quý vị bằng cách nhấn nút **Nguồn (Power)** ở bên cạnh để tắt màn hình.

Bây giờ nhấn nút **Nguồn (Power)** một lần nữa để đánh thức máy tính bảng dậy và hiển thị màn hình **Khóa (Lock)**.

Thông điệp và số liên lạc của quý vị sẽ xuất hiện bên dưới chiếc đồng hồ.

Thông điệp trên màn hình Khóa (Lock) cần hiển thị số nhà của quý vị hoặc số điện thoại di động của một người bạn, thay vì số điện thoại di động của quý vị.

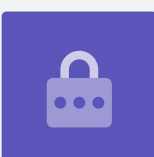